SmartPhone 代理伺服器 Proxy 設定方式大致分成 2 大廠~

## 1、 Apple 的 IOS 作業軟體如下:

menu -> 設定 -> Wi-Fi -> DHCP(最下方) -> HTTP 代理伺服器 -> 手動 -> 伺服器

## 2、HTC、Samsung 等 Android 作業軟體如下:

menu -> 設定 -> 無線與網路 -> 行動網路 (設定漫遊、網路、APN 選項) -> 存取點名稱 (APN) -> 中華電信(Internet)、中華電信(emome)、中華電信(MMS) -> Proxy

操作圖:以 SAMSUNG 為例

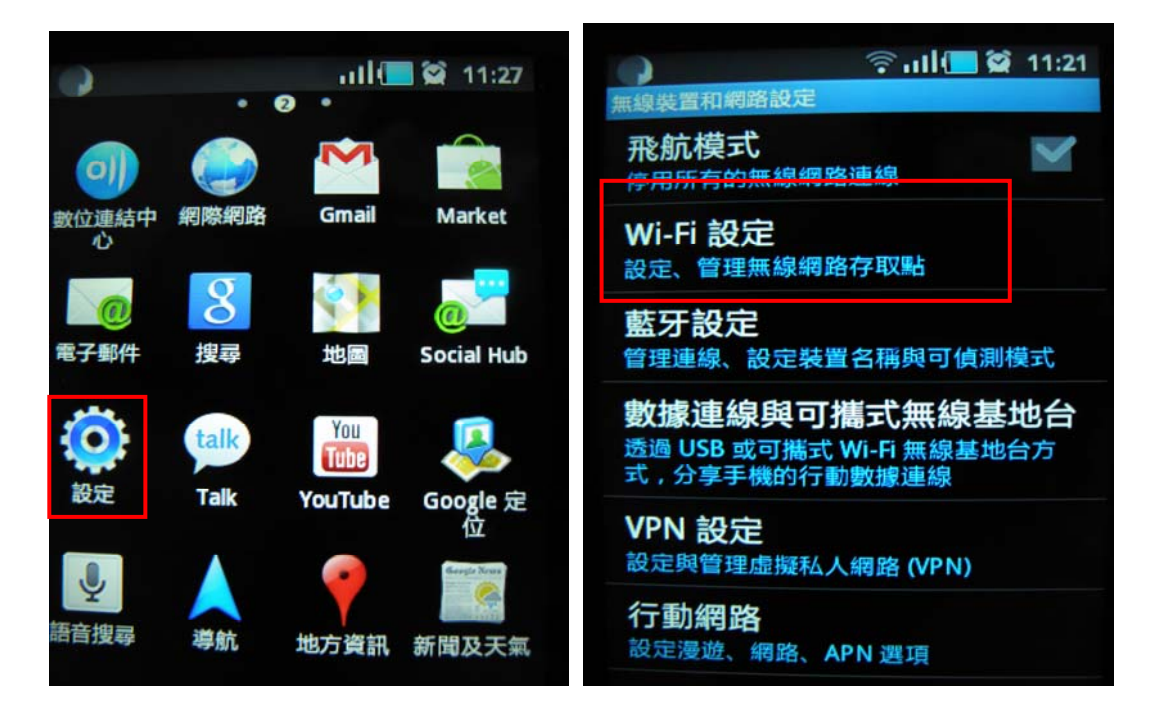

## 步驟一、手機網路連線設定

步驟二、遠端連線方式設定(請確定身份選擇設定方式)

1.代理伺服器設定(無校園網路帳號/密碼者)

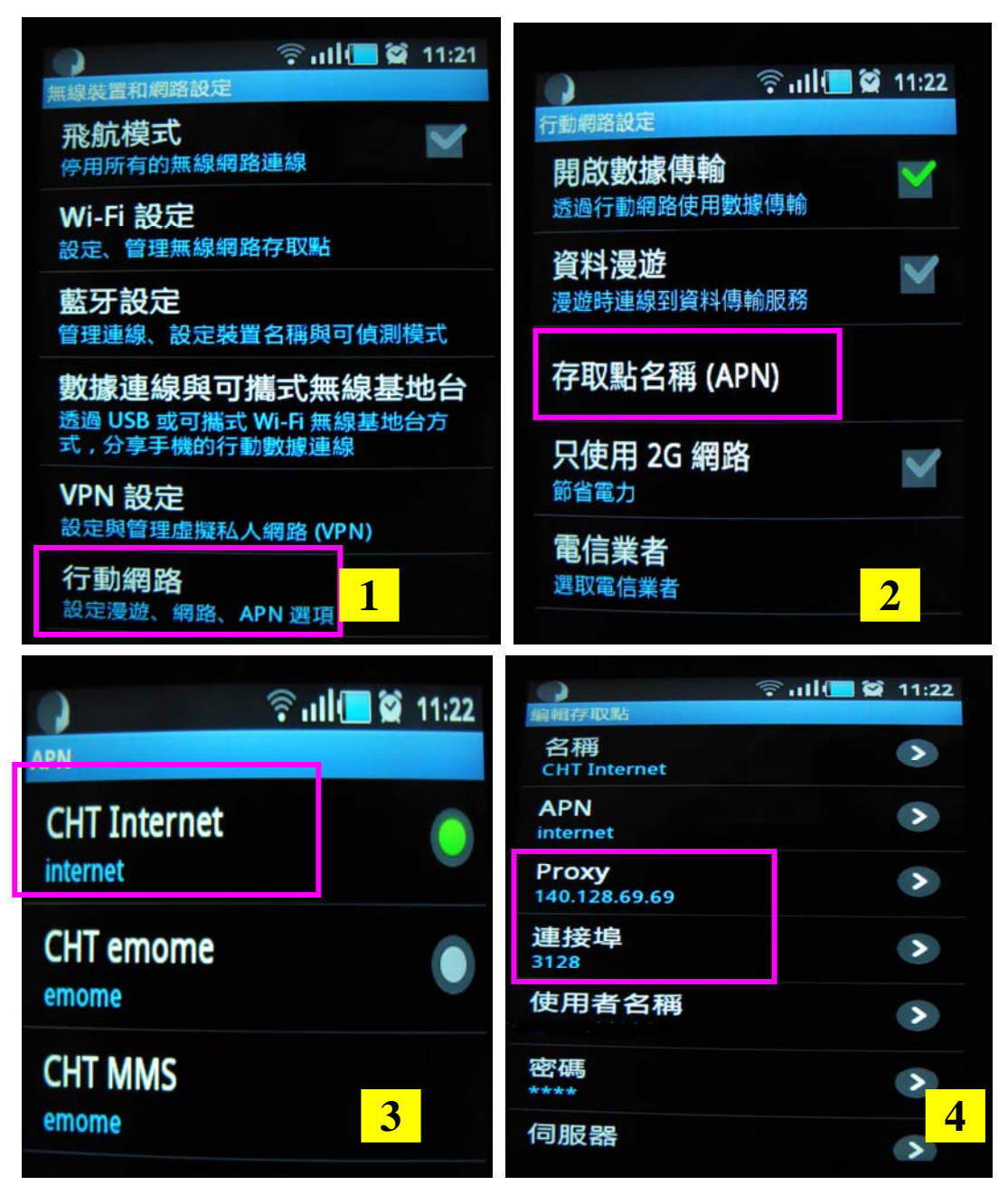

代理伺服器:140.128.69.69 or 140.128.69.70

## 2.校園虛擬私有網路(SSL VPN)設定

連線 https://sslvpn.cmu.edu.tw/lib

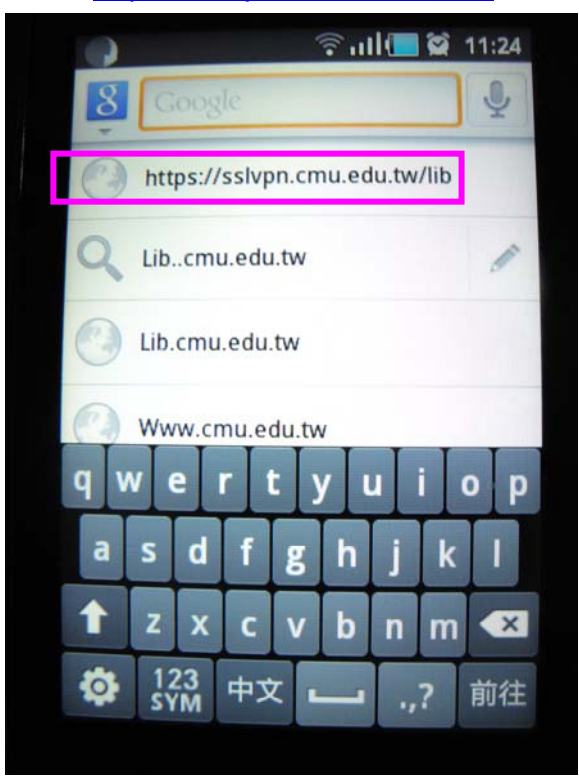